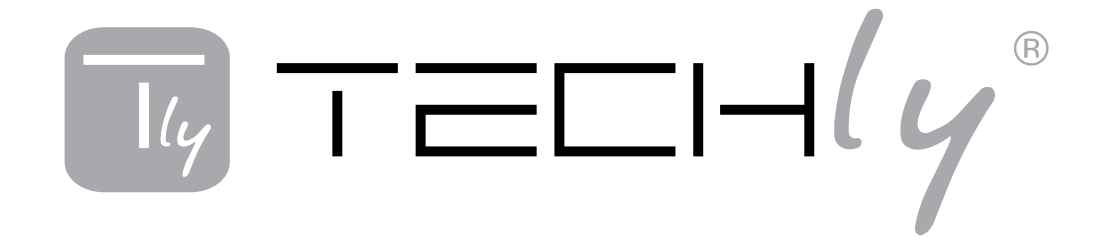

# BLUETOOTH 3.0 KEYBOARD CASE

## BLUETOOTH 3.0 KEYBOARD CASE

Manuale d'istruzione User's manual

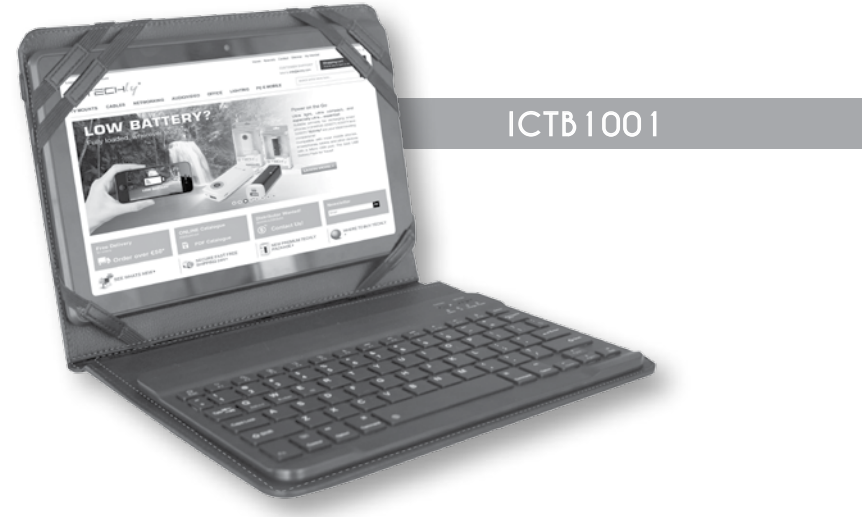

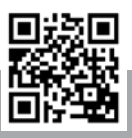

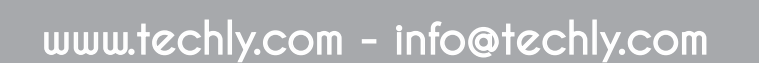

Thank you for choosing the 9.7 "/ 10.1" tablet cover with Bluetooth Keyboard for Windows, Android and Apple

#### Package Contents

- · Quick user guide
- Bluetooth Keyboard
- USB charging cable

### System Requirements

PC, Android device, Apple device.

For use in a PC, it must be equipped with Bluetooth receiver. If not, you'll need to purchase an

additional Bluetooth receiver and install it correctly onto your computer. Once your computer is Bluetoothenabled, the setup applet's icon will appear in the windows

### taskbar

#### Installation

Place the front power switch to the ON position. The Power / Bluetooth will light for 5 seconds and then press the connection button. The indicator light on/ Bluetooth will start flashing, now the keyboard is in pairing mode.

Enable Bluetooth on your tablet/Pc and do a search for devices.

#### Installing the Bluetooth Wireless Keyboard

### Installing the Bluetooth Keyboard into Your Computer

Before using the Bluetooth keyboard with your computer, you need to check whether your computer is equipped with Bluetooth receiver. If not, you'll need to purchase an additional Bluetooth receiver and install it correctly onto your computer. Once your computer is Bluetooth-enabled, the setup applet's icon will appear in the windows taskbar as shown below. Right-click on the Bluetooth icon in the windows taskbar, and select "Add a Bluetooth Device".

Tick the checkbox "My device is setup and ready to be found", then click "Next".

Your computer will now scan for Bluetooth devices in your area and display found devices. At the same time press and hold both "Esc" and "k" keys on the keyboard simultaneously.

Select the keyboard from the list of found devices and click "Next" to continue. We recommend to select "no password" when required, then click "Next" to continue. The system will automatically finish the installation after clicking "Finish" in below window.

### Installing the Bluetooth keyboard with smartphone / tablet Android

For the first time you need manually connect your smartphone / tablet with the Bluetooth keyboard; it

is not necessary to further pairing if the first time is successful.

Enable Bluetooth smartphone / tablet by opening the Settings menu and selecting Bluetooth and Wireless Networks. Press Connect button on the keyboard. The Bluetooth indicator starts flashing, now the keyboard is in pairing mode. When the tablet detects the keyboard, select it from the list of Bluetooth devices to pair the device. The system will show a random PIN number. Type the number on the keyboard and press Enter to complete the pairing. Now the keyboard is connected successfully to the smartphone / tablet.

### Installing the Bluetooth Wireless Keyboard into Your iPhone/iPad

You must sync your iPhone/ iPad with the Bluetooth keyboard manually before using. No further sync is needed if the first sync runs successfully. Please follow the detailed instructions as below to complete the sync procedure.

Follow the path Settings General Bluetooth on your iPhone/ iPad to enable \the Bluetooth function on your iPhone/ iPad.

When Bluetooth is turned on, your iPhone/iPad will start searching for Bluetooth devices automatically. At the same time press and hold both "Esc" and "k" keys on the keyboard simultaneously. Your keyboard will be found by your iPhone /iPad automatically. When the keyboard is found, press the "Bluetooth Keyboard" appearing on the iPhone/ iPad screen, a window will pop up with a syncing passkey. Type in the passkey shown given by the iPhone/ iPad on the keyboard and then press the "enter" key. Now the Bluetooth keyboard should be connected to your iPhone/ iPad.

### Systems switch between Android, Windows and iOS

- Press the "Fn" + button "Q" for Android;
- Press the "Fn" + "W" button for Windows;
- Press the "Fn" + "E" button to IOS.

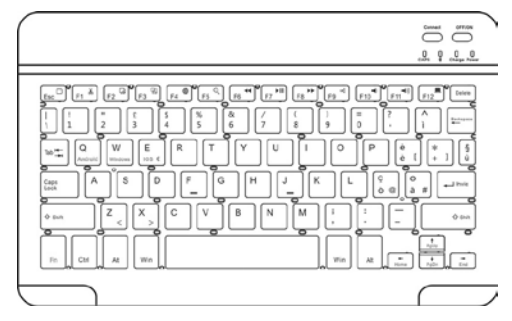

Grazie per aver scelto la custodia per tablet 9.7 "/ 10.1" Techly con tastiera integrata compatibile con Windows, Android and Apple .

### Contenuto della confezione

- Tastiera Bluetooth 3.0
- Cavo di ricarica USB
- Guida rapida

### Requisiti di sistema

#### PC, dispositivi Android, dispositive Apple

Per l'uso con il PC, verificare che quest'ultimo sia provvisto di un ricevitore Bluetooth. Se non fosse così, è necessario acquistate un ricevitore Bluetooth aggiuntivo ed installarlo sul vostro computer. Appena il vostro computer è abilitato alla connessione Bluetooth, l'icona di configurazione apparirà sul barra delle applicazioni di Windows.

#### Installazione

Posizionare l'interruttore sulla parte frontale della tastiera nella posizione ON (acceso). Il led Power / Bluetooth si illuminerà per 5 secondi, premere ora il tasto di connessione. L'indicatore Bluetooth inizierà a lampeggiare, ora la tastiera è in modalità pairing.

Attivare la funzione Bluetooth sul Vostro tablet/Pc per effettuare la ricerca dei dispositivi Bluetooth.

### Installazione della Tastiera Bluetooth Wireless

Installazione della tastiera Bluetooth sul computer Verificare se il vostro PC è dotato di Bluetooth, altrimenti è necessario acquistre separatemente un ricevitore Bluetooth ed installarlo sul PC. Attivare quindi il Bluetooth sul Pc per permettere la ricerca dei dispositivi e la conseguente associazione dei dispositivi: Cliccare con il tasto destro del mouse sull'icona presente nella barra delle applicazioni di Windows e selezionare "Aggiungi dispositivo Bluetooth".

Selezionare la casella "Il dispositivo è pronto per il pairing" e quindi cliccare su "Successivo"

Il computer comincerà a ricercare le periferiche Bluetooth e visualizzerà i dispositivi individuati.

Selezionare la tastiera dalla lista dei dispositivi trovati e cliccare su "Successivo" per continuare. Si consiglia di non inserire nessuna password se richiesta e quindi premere il tasto "Enter" per connettere la tastiera. Il sistema termierà automaticamente la procedura dopo che verrà premuto il tasto "Termina" nella schermata del PC che completa la procedura di ricerca e di associazione dei dispositivi Bluetooth.

### Installazione della tastiera Bluetooth con smartphone/tablet Android

E' necessario sincronizzare manualmente il Vostro

smartphone/tablet con la tastiera Bluetooth la prima volta che la utilizzate; non è necessaria un'ulteriore sincronizzazione se la prima volta è avvenuta con successo.

Attivare la funzione Bluetooth dello smartphone/ tablet aprendo il menu Impostazioni e selezionando Bluetooth nella sezione Wireless e Reti. Premere il pulsante di associazione (connect) sulla tastiera. L'indicatore Bluetooth comincerà a lampeggiare. Quando il tablet rileva la tastiera, selezionarla dall'elenco dei dispositivi Bluetooth per accoppiare il dispositivo. Il sistema mostrerà un numero PIN casuale. Digitare il numero sulla tastiera e premere Enter per completare l'associazione. Ora la tastiera è collegata con successo allo smartphone/ tablet.

### Installazione della tastiera Bluetooth con iPhone / iPad

La prima volta che utilizzate la tastiera Bluetooth è necessario sincronizzare manualmente il vostro iPhone / iPad con la tastiera; successivamente non è necessaria alcuna ulteriore sincronizzazione se la prima sincronizzazione viene eseguito correttamente. Si prega di seguire le seguenti istruzioni per completare la procedura di associazione.

Andate su Impostazioni Generali Bluetooth del vostro iPhone / iPad per abilitare la funzione Bluetooth sul dispositivo. Quando avete attivato il Bluetooth, il vostro iPhone / iPad automaticamente inizierà a cercare dispositivi Bluetooth. Tenere premuti comtemporaneamente i tasti "k" ed "Esc" sulla tastiera. Quando verrà rilevata la tastiera, premere il tasto "Tastiera Bluetooth" che appare sullo schermo di iPhone / iPad, comparirà una finestra pop-up con una chiave di accesso per la sincronizzazione. Digitare la chiave di accesso sulla tastiera e premere il tasto "invio". Ora la tastiera Bluetooth è associata al vostro iPhone / iPad.

II sistema può passare tra Android, Windows e iOS

- Premere "Fn" + il tasto "Q" per Android;
- Premere "Fn" + il tasto "W" per Windows;
- Premere "Fn" + il tasto "E" per IOS.

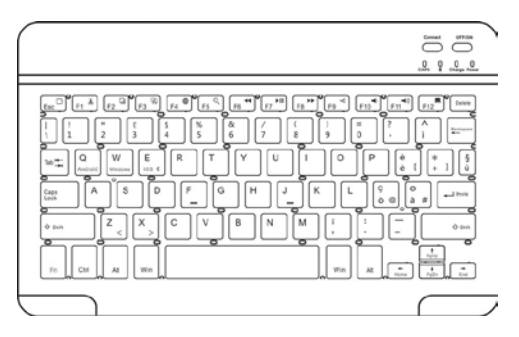

| Function key | Operating System |                                |         |
|--------------|------------------|--------------------------------|---------|
| key          | iOS              | Android<br>(SAMSUNG<br>tablet) | Windows |
| ESC Key      | Home             | Home                           | ESC     |
| F1           | Cut              | Cut                            | F1      |
| F2           | Сору             | Сору                           | F2      |
| F3           | Paste            | Paste                          | F3      |
| F4           | Switch Language  | /                              | F4      |
| F5           | Search           | Search                         | F5      |
| F6           | Previous track   | Previous track                 | F6      |
| F7           | Play/Pause       | Play/Pause                     | F7      |
| F8           | Next track       | Next track                     | F8      |
| F9           | Mute             | Mute                           | F9      |
| F10          | Volume Down      | Volume Down                    | F10     |
| F11          | Volume Up        | Volume Up                      | F11     |
| F12          | Lock             | Lock                           | F12     |
| Delete       | Delete           | Delete                         | Delete  |

Hotkeys function / Funzionamento tasti funzione

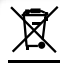

This product is marked with this symbol. It means that used electrical and electronic products should not be mixed with general household waste. There is a separate collections system for these products in compliance with EU Directive WEEE.

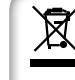

In conformità alla normativa WEEE le apparecchiature elettriche ed elettroniche non devono essere smaltite con i rifiuti domestici. Il presente prodotto deve essere consegnato

ai punti di raccolta preposti allo smaltimento e riciclo delle apparecchiature elettriche ed elettroniche. Contattate le autorità locali competenti per ottenere informazioni in merito allo smaltimento corretto della presente apparecchiatura.

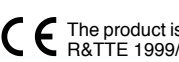

The product is compliance with European Directive R&TTE 1999/5/EC and RoHS 2011/65/EU

Si dichiara che questo prodotto è conforme alla E Direttiva \_\_\_\_\_ 2011/65/EU. Direttiva Europea R&TTE 1999/5/EC e RoHS

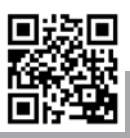

www.techly.com - info@techly.com